# Multieyes

## DMT-16P

Manual do Usuário

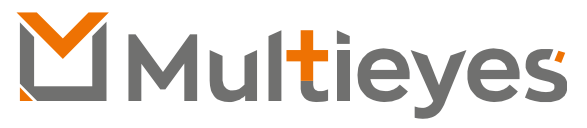

Solução em Gerenciamento de Evidências Digitais

#### Contato:

Acesse nosso Website: www.multieyes.com.br Entre em contato conosco: Contato@multieyes.com.br Onde Comprar: Entre em contato com nossos fornecedores

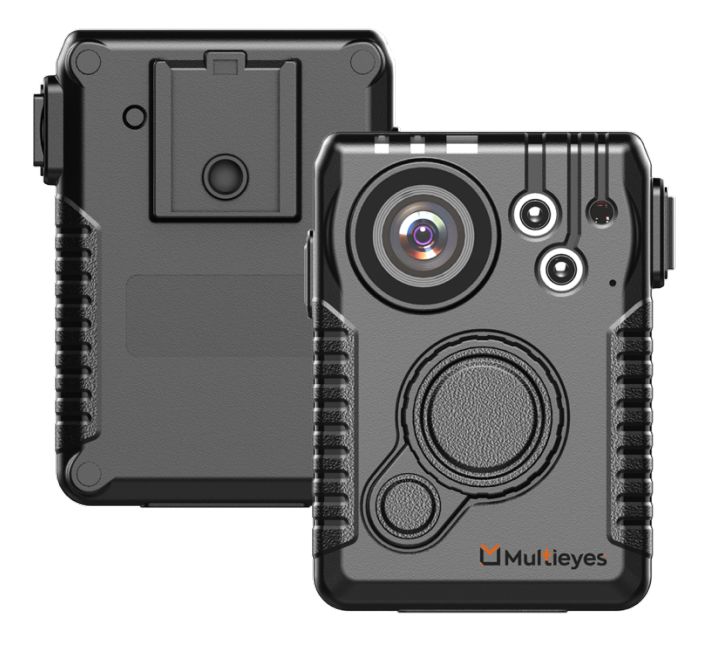

## Visão Geral

Reset

Button

Clip

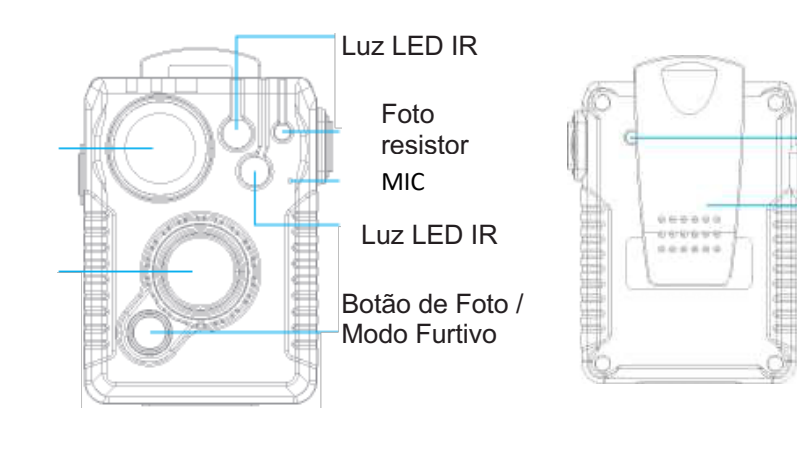

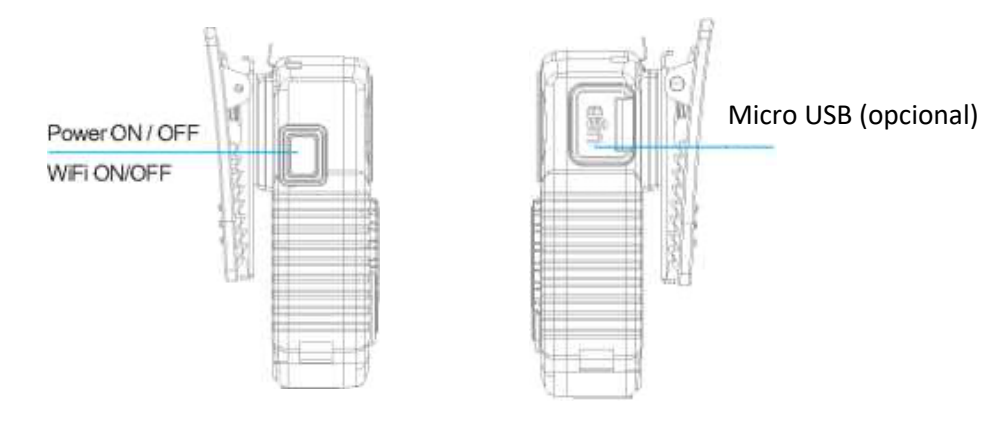

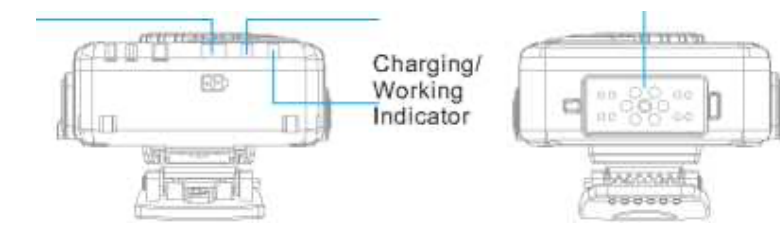

|                                   | Tamanno / peso                                                                     |
|-----------------------------------|------------------------------------------------------------------------------------|
| Tamanho                           | 81.5mm * 58mm * 23.7mm (3.21"*2.28"*0.93")                                         |
| Peso                              | 140g (0,31 lb)                                                                     |
|                                   | Indicadores                                                                        |
| ndicador I FD de 3 cores para o s | tatus da câmera                                                                    |
| ndicador LED de 3 cores para o n  | ível da bateria                                                                    |
| alarme programável                |                                                                                    |
| ribração                          |                                                                                    |
|                                   | <b>B</b>                                                                           |
|                                   | Durabilidade                                                                       |
| Classificação IP: IP67            | À Prova de Choque: 1,8m (5,9 pés)                                                  |
|                                   | Vídeo / imagem / áudio                                                             |
| Codificação: H.264 / H.265        | Ângulo de Visão: 140 graus                                                         |
| Resolução do Vídeo                | 1440P30 / 1080P30 / 720P30 / 480P30                                                |
| Resolução de Streaming de Vídeo   | 720P30 / 480P30 / 240P30                                                           |
| Streaming de áudio / streaming de | texto Suporte                                                                      |
| axa de bits de streaming          | 300kbs-4M kbs                                                                      |
| Formato de vídeo: MP4             | Formato de imagem: JPEGFormato de áudio: AAC                                       |
| nstantâneo: Durante a gravação    | EIS: estabilizador de imagem de 6 eixos                                            |
|                                   | Conexões sem fio                                                                   |
| Vi-Fi                             | 2.4 G e 5G, AP/STA/P2P, o canal Wi-Fi pode ser definido pelo gerenciador da câmera |
| Bluetooth                         | Controlador remoto, suporte ao segundo desenvolvimento                             |
| R: 10 metros                      | GPS: Suporte                                                                       |
| Recursos de Segurança (Opcior     | nal)                                                                               |
| Criptografia de Arquivos          | Criptografia AES256 durante a gravação de arquivos <b>no</b> cartão<br>de memória  |
|                                   | Criptografia AES256 RTSP de dados de streaming de vídeo<br>áudio / texto           |
| Segurança da Rede                 | Https e Http Web Server.ONVIF                                                      |
| Segurança de Wi-Fi                | Autenticação por código PIN dinâmico                                               |
|                                   | 3                                                                                  |
|                                   | Multiey                                                                            |

Parâmetros

## **Multieyes**

2

### Especificações

| Carregando |
|------------|
|------------|

| Bateria                                  |                                                                                               |
|------------------------------------------|-----------------------------------------------------------------------------------------------|
| Tempo de Gravação                        | 1080P até 12 horas; 480P até 15 horas                                                         |
|                                          | GPS e WiFi ligados em 480P30 12 horas e 30<br>minutos                                         |
| Tempo de espera: mais de 100 horas       | Tempo de carregamento: 4 horas                                                                |
| Pré e pós-gravação                       |                                                                                               |
| Pré-gravação / Pós-gravação              | 30 segundos a 1 minuto, varia das<br>configurações de resolução                               |
| Detecção de Movimento                    | suporte                                                                                       |
| Comando USB e comando JSON               |                                                                                               |
| todas as configurações da câmera dispo   | oníveis no modo de armazenamento em massa                                                     |
| Dispositivo de pulsação USB disponível   |                                                                                               |
| controle sobre LED / alarme disponível r | no modo de <b>armazenamento</b> em massa                                                      |
| Driver Ambarella grátis, mesmo com a c   | riptografia USB ativada                                                                       |
| Suporte para conexão livre de driver ao  | computador                                                                                    |
| Interface de Hardware                    |                                                                                               |
| Conexão Pogo Pin                         | Compatível com a operação dock & go                                                           |
| Solução de montagem                      |                                                                                               |
| Montagem padrão                          | Montagem crocodile rotativo em 360 graus                                                      |
| Montagem opcional                        | Montagem compatível com MOLLE                                                                 |
| Acessórios opcionais                     | Pino CLICKFAST                                                                                |
| Outros                                   |                                                                                               |
|                                          |                                                                                               |
| Visão Noturna                            | Desempenho de luz ultra baixa e LED IR                                                        |
| Armazenamento                            | 32 GB, 64 GB, 128 GB, 256 GB - Opcionais                                                      |
| Selo de Vídeo                            |                                                                                               |
| Conteúdo com suporte                     | ID do usuário / ID do dispositivo / Data / Hora /<br>Tags geográficas/ Personalizar conjuntos |

Por favor, carregue a câmera através do cabo USB e o carregador de parede fornecido. A bateria é do tipo Polímero de Lítio. Quando a câmera está totalmente carregada, o indicador azul de carga se apaga.

#### Existem 2 maneiras de carregar:

1. Conecte a câmera ao computador através do cabo USB

Uma vez que a corrente das portas USB de diferentes computadores varia entre si, é normal se houver circunstâncias em que a câmera não possa ser totalmente carregada.

2. Carregamento por adaptador e cabo USB

Quando a câmera pode funcionar normalmente, ao ser carregada pelo adaptador + cabo USB.

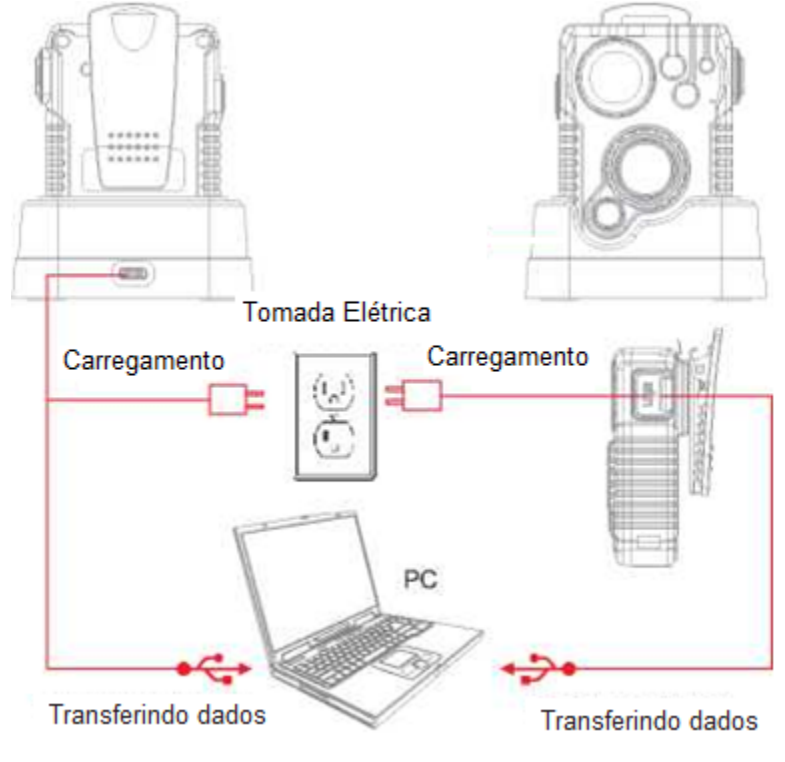

\* Carregando via Micro USB (opcional)

4

**Multieyes** 

• Carregue totalmente a câmera usando o cabo USB incluído ou dock de carregamento por 3-4 horas. O indicador de carga ficará azul durante o carregamento. Quando o dispositivo está totalmente carregado, a luz azul apaga-se.

• Confirme se a data e a hora em seu dispositivo estão corretas e insira o ID do dispositivo e o ID do crachá por meio do software de gerenciamento da câmera.

#### Usando sua Câmera Corporal Corretamente:

Em seu peito (uniforme):

- Prenda o clipe da câmera na frente do seu uniforme.
- Gire o clipe da câmera 45 e prenda-o na parte superior do seu uniforme.

No seu ombro:

• Usando o conjunto de dragonas opcional, prenda a câmera ao conjunto do suporte e prenda o conjunto ao seu uniforme

#### Na sua cintura:

• Prenda a câmera no cinto. Para apontar a lente da câmera mais alto, simplesmente force ou calce um pequeno pedaço de espuma ou outro material entre o clipe da câmera e a câmera o mais próximo possível da base do acessório do clipe.

**Solução de problemas:** Se você estiver tendo problemas com sua câmera, primeiro carregue-a totalmente e ligue-a, depois pressione o botão de reinicialização. Pressionar o botão reset forçará a câmera a desligar. Pressione o botão liga / desliga para ligar o dispositivo novamente e agora ele deve estar funcionando corretamente.

Observação: A redefinição do dispositivo não excluirá nenhum arquivo.

1. LIGAR / DESLIGAR WIFI Botão LIGAR / DESLIGAR:

Segure 3 segundos para ligar / desligar a câmera;

Pressione uma vez para ligar / desligar o WIFI, quando o WIFI estiver definido como "Auto" ou "Manual".

2. Botão de gravação de vídeo

Quando a câmera estiver desligada, segure por 3 segundos para ligá-la e iniciar a gravação.

Quando a câmera estiver no modo de espera (ligada, mas não gravando), pressione para iniciar a gravação.

Quando a câmera estiver gravando, segure 3 segundos para parar a gravação do vídeo, o vídeo será salvo.

#### 3. Botão Foto / Modo Furtivo

Quando a câmera estiver no modo de espera ou no modo de gravação, pressione para tirar uma foto.

Quando a câmera estiver ligada, o modo furtivo ativado, segure por 3 segundos para habilitar o modo furtivo.

#### 4. Botão Reiniciar

Use um clipe de papel ou haste para pressionar o botão de reinicialização para fazer uma reinicialização.

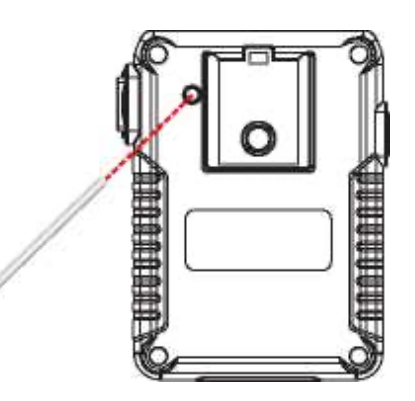

1. Pressione e segure o botão Liga / Desliga (localizado no lado direito da câmera) por cerca de 2 segundos. Você ouvirá um sinal sonoro e a câmera será ligada. O indicador de espera acenderá e ficará verde. O indicador de espera permanecerá verde enquanto o dispositivo estiver no modo de espera.

2. As configurações do dispositivo, vida útil da bateria, espaço de armazenamento e arquivos de mídia salvos podem ser visualizados e editados por meio do Software de Gerenciamento da Câmera (começando na página 10) ou o aplicativo do smartphone (começando na página 29). O aplicativo do smartphone também permitirá a visualização da visão da câmera antes e durante as gravações.

3. Pressione e segure o botão liga / desliga por cerca de 2 segundos para desligar o dispositivo. Você ouvirá um som e a câmera será desligada. A luz indicadora verde também se apagará.

#### Transfira e gerencie arquivos em seu computador:

(compatível com Windows XP, Vista, 7, 8 e 10)

1. Solte a câmera na estação de carregamento e conecte-a ao seu computador através do cabo USB incluído. Ou conecte a porta USB-C da câmera ao PC através do cabo USB incluído.

- 2. Abra o Software de Gerenciamento da Câmera.
- 3. Digite sua senha para fazer login (instruções na página 11)

#### Gravação de Vídeo:

a. Para gravar um vídeo, pressione o botão Gravação (localizado na parte frontal do dispositivo). A unidade emitirá cinco sinais sonoros e o LED indicador vermelho acenderá, indicando que a câmera agora está gravando.

b. Pressione e segure o botão de Gravação por 3 segundos para interromper a gravação.
 A unidade emitirá sete sinais sonoros. O indicador vermelho de funcionamento apagará
 e o vídeo será encerrado e salvo. O dispositivo agora retornará ao modo de espera.

#### Gravação por Um Toque:

Quando a unidade estiver desligada, pressione e mantenha pressionado o botão de gravação por 3 segundos até ouvir um sinal sonoro. O dispositivo irá ligar e iniciar automaticamente a gravação de vídeo.

#### Gravação automática ao ligar:

Quando a unidade liga no "Energia em Auto-Record" pelo Software de Gerenciamento da câmera, o dispositivo começa a gravar o vídeo automaticamente quando a câmera é ligada.

#### Recurso de Fotografia:

a. Para tirar fotos, pressione o botão Foto (localizado na frente do dispositivo sob o botão de Gravação). A câmera emitirá três sinais sonoros e tirará uma foto semelhante a uma câmera digital.

b. Para tirar fotos durante a gravação de vídeo, pressione o botão Foto e a câmera tirará uma foto sem interromper a gravação de vídeo.

Gravando

#### Aviso de bateria fraca e pouco espaço

Quando o nível da bateria da câmera está acima de 50%, o LED de indicação da bateria fica verde;

O nível da bateria está entre 2% a 49%, o LED de indicação da bateria ficará laranja;

O nível da bateria é inferior a 2%, o LED de indicação da bateria ficará vermelho; E a câmera emitirá 2 bipes a cada 5 segundos.

Quando o espaço do cartão SD da câmera for inferior a 10%, a câmera emitirá 2 bipes a cada 20 segundos.

Se o espaço do cartão SD da câmera for inferior a 400 MB, a câmera emitirá 2 bipes a cada 10 segundos e o LED verde piscará uma vez a cada 10 segundos.

#### **Outras Funções**

O nível da bateria, o espaço de armazenamento, o acesso ao cartão SD e outras configurações podem ser verificados e configurados por meio do software gerenciador de câmeras. Os arquivos gravados podem ser visualizados através do APP da câmera FN.

A instalação do Software de Gerenciamento da Câmera permite visualizar e baixar fotos e vídeos salvos, alterar as configurações do dispositivo e sincronizar a data e a hora.

#### **Requisitos de Software**

Windows XP (Pacote de serviços 3) Windows 7, 8 ou 10 Armazenamento em disco rígido para arquivamento de vídeo (1 TB recomendado)

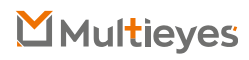

A instalação do Software de Gerenciamento da Câmera (Gerenciador de Câmera) permite visualizar e baixar fotos e vídeos salvos, alterar as configurações do dispositivo e sincronizar a data e a hora.

#### **Requisitos de software:**

Sistema operacional Windows 7, 8 ou 10

Armazenamento em disco rígido para arquivamento de vídeo (1 TB recomendado)

#### Login do Gerenciador de Câmera:

1. Abra o software "Gerenciador de Câmera" no seu Computador. Conecte a câmera ao Computador através do cabo USB. Sua câmera será ligada e conectada ao Computador.

2. Existem 2 tipos de usuário:

1) Usuário Geral: Este modo permite visualizar e baixar apenas arquivos de mídia. A senha padrão é: 000000.

2) Administrador: Este modo permite alterar as configurações do dispositivo, bem como visualizar e baixar arquivos de mídia. A senha padrão é: 888888

| T | CAM MANAGE                  | R     |
|---|-----------------------------|-------|
|   | Keep Data Safe & S          | ecure |
|   | User Type: General User 🗸 🗸 |       |
|   | Password:                   | ]     |
|   |                             |       |

#### Informações da Câmera

Após o login, o Software de Gerenciamento da Câmera será aberto na guia de Informações da Câmera.

| Device Info   | Rock Corp. 16D    |                        |                        |
|---------------|-------------------|------------------------|------------------------|
| MODE NO.1     | booycam_tor       | sarcoder               | CUSHILLODCOA           |
| Other         |                   |                        |                        |
| Device ID:    | 000000            | Device Version:        | V:20200617_H2.0_WIFI_1 |
| User ID:      | 000000            | User Name:             |                        |
| Battery Left: | 50 %              | Customized Water Mark: |                        |
| Free Space:   | 49.3 GB of 59.5GB |                        |                        |
|               |                   |                        |                        |
|               |                   |                        |                        |
|               |                   |                        |                        |
| Lock Memo     | rv Format Dis     | k Refresh              | Apply                  |
|               |                   |                        |                        |

1. Em "Informações do Dispositivo"

Existem o número do modelo do dispositivo e o código de barras;

#### 2. Em "Outro"

Existem configurações de: ID do dispositivo, ID do usuário, versão do firmware, nível de bateria restante, espaço livre e marca d'água. Para fazer alterações, insira novas configurações na caixa de texto em branco, clique em "Aplicar" para salvar as configurações.

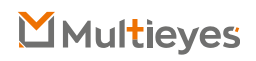

- 3. Clique no botão "Atualizar" para atualizar o status da bateria;
- 4. Clique em **"Sincronizar data e hora do PC"** para sincronizar a data e hora da câmera com as do computador.
- 5. Clique em **"Abrir Explorador de Arquivo"** para obter acesso ao armazenamento em massa do cartão SD da câmera. O usuário pode verificar, copiar ou excluir arquivos;
- 6. Clique em **"Formatar Disco"** para Formatar o Disco de Memória da Câmera, os arquivos serão EXCLUÍDOS imediatamente e o espaço do disco será liberado.

|                       |                |        |               |                       |               | 107     |          |
|-----------------------|----------------|--------|---------------|-----------------------|---------------|---------|----------|
| $\mathcal{H}_{\cdot}$ | lú-lú          | [4]    | U:U           | Kee                   | o Data S      | afe 8   | & Secure |
| era Info Ne           | twork Settings | Camer  | a Settings    | Other Settings Encryp | tion Password |         |          |
| atuade                |                |        |               |                       |               |         |          |
| Device Name:          | BodyCam, 16P   | _      | Protocol:     | off v                 | Server Area:  | China   | ~        |
| Server URL:           |                | _      | Server IP:    | 192.168.0.1           | Server Port:  | 6608    |          |
| Account:              |                |        | Password:     |                       | Refr          | esh     | Apply    |
| /IFI                  |                |        |               |                       |               |         |          |
| Universal Sett        | ng             |        |               |                       |               |         |          |
| Link Mode:            | Auto           | ~      | Mac:          | C0847DD68E5A          |               |         | Refresh  |
| Mode:                 | AP             | Ŷ      | Camera IP:    | 192.168.42.1          |               |         | Apply    |
| AP Setting            |                |        |               |                       |               |         |          |
| Channel:              | 2.4G           | ~      | Parameter:    | 11 ~                  | Link Number:  | s       | ~        |
| SSID:                 | BodyCam_16P    |        | Password:     | 12345678              | Refr          | esh     | Apply    |
| STA Setting           |                |        |               |                       |               |         |          |
| Auto Get IP:          | On             | $\sim$ | SSID:         | BodyCam, 16P          | Password:     | 1234567 | 78       |
|                       |                |        |               |                       | Refr          | ish     | Apply    |
| P2P                   |                |        |               |                       |               |         |          |
| PIN Code:             | 12345678       |        |               |                       | Refre         | :sh     | Apply    |
| utetoolth             |                |        |               |                       |               |         |          |
| Link Mode:            | Off            | $\sim$ | Address:      | C0847DD68E68          | Pair Name:    |         |          |
| Pair Mac:             |                |        | Heart Rate:   | 45 — 130              | Refr          | esh     | Apply    |
| G                     |                |        |               |                       |               |         |          |
| Link Mode:            | Off            | Ŷ      | SIM PIN:      |                       | APN:          |         |          |
| APN LiserName         |                |        | APN Passi//or | d:                    | Refre         | sh      | Apply    |
|                       |                |        |               |                       |               |         |          |

- 1. Em **"Configuração do Servidor",** o usuário pode alterar o Nome do Dispositivo, Protocolo, URL do Servidor, IP do Servidor, Porta do Servidor, Conta e Senha.
- Para fazer alterações, insira novas configurações na caixa de texto em branco, clique em "Aplicar" para salvar as configurações
- 2. WIFI
- A. Clique na lista suspensa **"Modo de Link"** (em "Configuração Universal")

Existem três opções para selecionar: Desligado / Automático / Manual

- -- Desligado: O WIFI não liga automaticamente quando a câmera é ligada.
- -- Automático: o WiFi será ativado automaticamente assim que a câmera for ligada.

-- Manual: WiFi precisa ser ligado/ desligado manualmente. (Pressione o botão liga/ desliga uma vez para LIGAR/ DESLIGAR o WiFi. Quando o WiFi está sendo LIGADO, o indicador WiFi fica piscando em branco. Quando o WiFi estiver LIGADO, o indicador WiFi ficará branco sólido)

- B. Modo: AP/STA/P2P
- -- AP: O usuário pode verificar o streaming de vídeo usando o APP WIFI.

-- STA: A câmera pode se conectar a um ponto de acesso WIFI e fazer streaming de vídeo ao vivo por meio de um software especial.

-- P2P: A câmera faz streaming de vídeo e transferência de vídeo de curta distância usando a função direta do WiFi no smartphone

C. Na configuração AP, o usuário pode alterar o WIFI SSID e a senha WiFi inserindo um novo WiFi SSID na caixa de texto "SSID" e a nova senha na caixa de texto "Senha", clique em "Aplicar" para salvar as configurações.

D. Na configuração STA, o usuário pode alterar o WIFI SSID e a senha WiFi inserindo um novo WiFi SSID na caixa de texto "SSID" e a nova senha na caixa de texto "Senha", clique em "Aplicar" para salvar as configurações.

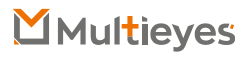

E. No modo P2P, o usuário pode verificar a senha WiFi. Para alterar a senha, basta inserir a nova senha na caixa de texto "Código PIN", clique em "Aplicar" para salvar as configurações.

#### Configurações da Câmera

Clique na guia "Configurações da Câmera" no Software de Gerenciamento da Câmera.

| 🦁 Cam Manager (V                                                          | 1.0.0.3)                                                                                                    |                                                                                    |                                                                                            |          | Х |
|---------------------------------------------------------------------------|----------------------------------------------------------------------------------------------------|------------------------------------------------------------------------------------|--------------------------------------------------------------------------------------------|----------|---|
| CAN                                                                       | I MANA                                                                                                    | GER Keep                                                                           | Data Safe                                                                                  | & Secure | 4 |
| Camera Info Network                                                       | k Settings Camera Settin                                                                                                    | other Settings Encrypt                                                             | tion Password                                                                              |          |   |
| Main Resolution:                                                          | 1280*720(P30) ~                                                                                                    | Image Quality:                                                                     | High                                                                                       | ~        |   |
| Streaming Resolution:                                                     | 432*240 ~                                                                                                    | Streaming Bitrate:                                                                 | 1000Kbs                                                                                    | ~        |   |
| Streaming Frame Rate:                                                     | 29FPS ~                                                                                                    | Mute Recording:                                                                    | Off                                                                                        | 4        |   |
| Streaming Control:                                                        | AY ~                                                                                                    | Video Splitter:                                                                    | 15 min                                                                                     | ~        |   |
| Recording Notification:                                                   | off v                                                                                                    | Pre Record:                                                                        | 60 sec                                                                                     | ~        |   |
| Post Record:                                                              | Off v                                                                                                    | Web Server:                                                                        | HttpSHttps                                                                                 | ~        |   |
| Photo Size:                                                               | 40M ~                                                                                                    | Tinelepse:                                                                         | Off                                                                                        | ~        |   |
| Photo Quality:                                                            | High $\sim$                                                                                                    | Volume:                                                                            | 5                                                                                          | ~        |   |
| Burst Node:                                                               | off ~                                                                                                    | Display Brightness:                                                                | 10                                                                                         | ~        |   |
| Sefie Node:                                                               | off ~                                                                                                    | File Tagging:                                                                      | Normal                                                                                     | ~        |   |
| TV Out:                                                                   | PAL V                                                                                                    | Auto Power Off:                                                                    | 30 min                                                                                     | ~        |   |
| Time Zone:                                                                | UTC+0.0 ~                                                                                                    | Date Format:                                                                       | NAA-NA-OO                                                                                  | ~        |   |
| Auto IR:                                                                  | Off v                                                                                                    | Audio Prompt:                                                                      | Beep                                                                                       | ~        |   |
| IR Sensitivity:                                                           | 5 · · ·                                                                                                    | LCD Auto Off:                                                                      | OFF                                                                                        | ~        |   |
| Encoding Foramt                                                           | H265 ~                                                                                                    | Charge State:                                                                      | Fast State                                                                                 | ~        |   |
| Video EIS:                                                                | off ~                                                                                                    | Doubel Click Record:                                                               | On                                                                                         | ~        |   |
| GPS:<br>Key Tone:<br>Enhanced Standby:<br>LED Indicator:<br>Stealth Mode: | On         Power on Auto           On         Auto Upda           On         Dash Camer           On         Loop Ke           On         Loop Ke           On         Loop Ke           Refresh         Refresh | Record: On W<br>to Time: On W<br>o Mode: On Mc<br>conding: On Low 9<br>Varning: On | Clock Prompt: On<br>bration Prompt: On<br>bion Detection: On<br>space Warning: On<br>Apply |          |   |
| Reconnect                                                                 |                                                                                                    |                                                                                    |                                                                                            | Exit     |   |

A partir daqui você pode alterar as configurações do dispositivo. Selecione a configuração que deseja alterar e um menu suspenso aparecerá com todas as opções disponíveis. Selecione a configuração desejada. Clique em "Aplicar" para atualizar as configurações com as novas opções escolhidas.

#### Resolução Principal (Resolução de Vídeo da Câmera)

Clique no menu suspenso "Resolução Principal". Existem seis configurações para escolher: 2560x1440 30P / 1920x 1080 60P / 1920x 1080 30P / 1280x720 60P / 1280x720 30P / 848x480 30P

Clique na configuração de sua preferência e clique em "Aplicar" para salvar.

Qualidade da Imagem (Qualidade da Imagem do Vídeo) Clique no menu suspenso "Qualidade da Imagem". Existem três configurações para escolher: Alta / Média/ Baixa

Clique na configuração de sua preferência e clique em "Aplicar" para salvar.

Observação: Qualidade de Imagem refere-se à qualidade dos vídeos.

#### Resolução de Streaming

Clique no menu suspenso "Resolução de Streaming". Existem três configurações para escolher: 1280 x 720/848 x 480/432 x 240

Clique na configuração de sua preferência e clique em "Aplicar" para salvar.

#### Taxa de bits de streaming

Clique no menu suspenso "Taxa de bits de streaming". Existem sete configurações para escolher: 5000Kbs / 4000Kbs / 3000Kbs / 2000Kbs / 1000Kbs / 500Kbs / 300Kbs

Clique na configuração de sua preferência e clique em "Aplicar" para salvar.

#### Taxa de Quadros de Streaming

Clique no menu suspenso "Taxa de Quadros de Streaming". Existem seis configurações para escolher: 5 FPS /10 FPS /15 FPS / 20 FPS / 25 FPS / 30 FPS

Clique na configuração de sua preferência e clique em "Aplicar" para salvar.

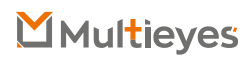

#### Gravação Muda

Clique no menu suspenso "Gravação Muda". Existem três configurações para escolher entre: Desligado / Ligado / Pré-gravado

Clique na configuração de sua preferência e clique em "Aplicar" para salvar.

**Observação:** O áudio não será gravado quando a gravação muda estiver ativada; Se Apenas Pré Gravação for selecionada, apenas o vídeo Pré Gravado será mutado.

#### **Controle de Streaming**

Clique no menu suspenso "Controle de Streaming". Existem seis configurações para escolher: DESLIGADO / Áudio / Vídeo / AV / Texto / TODOS

Clique na configuração de sua preferência e clique em "Aplicar" para salvar.

Observação: AV refere-se a Áudio e Vídeo.

#### Divisor de vídeo

Clique no menu suspenso "Divisor de Vídeo". Existem duas configurações para escolher: Desligado: os vídeos terão um segmento de 30 minutos 2 min 5 min 10 min 15 min

Clique na configuração de sua preferência e clique em "Aplicar" para salvar.

**Observação:** Divisor de vídeo refere-se à duração dos segmentos de vídeo enquanto o dispositivo está gravando. A quantidade de minutos é a duração de cada segmento de vídeo antes que o dispositivo comece um novo arquivo de vídeo. Isso NÃO interromperá a gravação do dispositivo, apenas dividirá seus vídeos em arquivos menores e mais gerenciáveis.

#### Notificação de Gravação

Clique no menu suspenso "Notificação de Gravação". Existem seis configurações para escolher: Desligado / 5 seg / 10 seg / 15 seg / 30 seg / 60 seg Clique na configuração de sua preferência e clique em "Aplicar" para salvar.

**Observação:** A Notificação de Gravação emitirá sons de áudio no intervalo especificado enquanto a câmera estiver gravando. Isso não afetará as notificações no início e no final das gravações.

#### Pré Gravação

Clique no menu suspenso "Pré Gravação". Existem oito configurações para escolher: Desligado / 5 seg / 10 seg / 15 seg / 20 seg / 30 seg / 60 seg / 120 seg Clique na configuração de sua preferência e clique em "Aplicar" para salvar.

**Observação:** Quando marcada com um segundo valor, a câmera gravará de 5 a 120 segundos de vídeo antes de o botão Gravação de Vídeo ser pressionado.

#### Pós Gravação

Clique no menu suspenso "Pré Gravação". Existem seis configurações para escolher: Desligado / 5 seg / 10 seg / 20 seg / 30 seg / 60 seg Clique na configuração de sua preferência e clique em "Aplicar" para salvar.

**Observação:** A câmera gravará uma duração extra de vídeo definida depois que o botão Gravação de Vídeo for pressionado.

#### Servidor Web

Clique no menu suspenso "Servidor da Web". Existem quatro configurações para escolher: Desligado / Http / Https / Http e Https

Clique na configuração de sua preferência e clique em "Aplicar" para salvar.

Observação: Os arquivos gravados podem ser navegados por meio do servidor da web quando o WiFi está ligado.

#### Tamanho da foto

Clique no menu suspenso "Tamanho da foto". Existem seis configurações para escolher: 40M / 30M / 16M / 12M / 8M / 4M Clique na configuração de sua preferência e clique em "Aplicar" para salvar.

#### **Timelapse**

Clique no menu suspenso "Timelapse". Existem seis configurações para escolher: Desligado / 0.5 seg / 1 seg / 3 seg / 5 seg / 10 seg Clique na configuração de sua preferência e clique em "Aplicar" para salvar.

Observação: Pressione o botão de foto, a câmera continuará tirando fotos até que você pressione o botão de foto novamente. As fotos serão tiradas intermitentemente dentro do período de tempo selecionado.

#### **Qualidade das fotos**

Clique no menu suspenso "Qualidade da foto". Existem três configurações para escolher: Alta / Média/ Baixa

Clique na configuração de sua preferência e clique em "Aplicar" para salvar.

#### Volume

Clique no menu suspenso "Volume". Selecione o número do volume de sua preferência e clique em "Aplicar" para salvar. 1 é o volume mais baixo do alto-falante e 10 é o mais alto.

#### Modo de Disparo

Clique no menu suspenso "Modo de Disparo". Existem oito configurações para escolher: Desligado / 2 fotos / 3 fotos / 5 fotos / 10 fotos / 15 fotos / 20 fotos / 30 fotos Clique na configuração de sua preferência e clique em "Aplicar" para salvar.

Observação: Pressione o botão de foto, a quantidade selecionada de fotos será capturada continuamente.

#### Brilho de Tela

Este modelo não possui tela LCD, ignore esta opção.

#### **Modo Selfie**

Clique no menu suspenso "Selfie". Existem quatro configurações para escolher: Desligado / 3 seg / 5 seg / 10 seg Clique na configuração de sua preferência e clique em "Aplicar" para salvar.

Observação: Pressione o botão de foto, a câmera irá tirar uma foto após o período de tempo selecionado.

#### Marcação de Arquivo

Clique no menu suspenso "Marcação de Arquivo". Clique na configuração de sua preferência e clique em "Aplicar" para salvar.

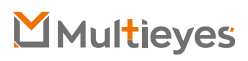

#### TV Out

Clique no menu suspenso "Padrão de Vídeo". Existem duas configurações para escolher: NTSC / PAL

Clique na configuração de sua preferência e clique em "Aplicar" para salvar.

#### **Desligamento Automático**

Clique no menu suspenso "Desligamento automático". Existem sete configurações para escolher: Desligado / 30 seg / 1 min / 3 min / 5 min / 10 min / 30 min Clique na configuração de sua preferência e clique em "Aplicar" para salvar.

**Observação:** O Desligamento Automático desligará o dispositivo apenas quando estiver no modo de espera durante o intervalo selecionado. Isso NÃO desligará o dispositivo durante a gravação.

#### **Fuso Horário**

Clique no menu suspenso "Fuso Horário" para selecionar o fuso horário correto e, em seguida, o GPS mudará a data e a hora de acordo.

#### Formato da Data

Clique no menu suspenso "Formato de data". Existem três configurações para escolher: AAAA-MM-DD / DD-MM-AAAA/ MM-DD-AAAA

Clique na configuração de sua preferência e clique em "Aplicar" para salvar.

#### **IR Automático**

Clique no menu suspenso "Auto IR". Existem duas configurações para escolher:

- -- Desligado: O LED infravermelho é desativado.
- -- Manual: este modelo não oferece suporte para ligar / desligar manualmente

#### Duração de Gravação

Somente durante a gravação de vídeo, o LED infravermelho será ligado / desligado automaticamente de acordo com as condições de luz do ambiente.

#### **Automática**

O LED infravermelho será ligado / desligado automaticamente de acordo com as condições de luz do ambiente. Quando a luz do ambiente estiver escura, o LED infravermelho será ligado automaticamente; Quando com bastante luz do ambiente, o LED infravermelho será desligado automaticamente.

#### Aviso de Áudio

Este modelo não possui alto-falante, ignore esta opção.

#### Desligamento Automático do LCD

Este modelo não possui tela LCD, ignore esta opção.

#### Formato de Codificação

Clique no menu suspenso "Formato de Codificação". Existem duas configurações para escolher: H.265 / H.264 Clique na configuração de sua preferência e clique em "Aplicar" para salvar.

#### Status de Carga

Clique no menu suspenso "Formato de codificação". Existem duas configurações para escolher:

- -- Desligado: A câmera não pode ser carregada enquanto estiver ligada.
- -- Status normal: modo de carregamento normal enquanto a câmera está ligada.
- -- **Estado rápido:** modo de carregamento rápido enquanto a câmera está ligada. Clique na configuração de sua preferência e clique em "Aplicar" para salvar.

#### EIS de Vídeo

Clique no menu suspenso "Vídeo EIS". Existem duas configurações para escolher: Desligado / Ligado

Clique na configuração de sua preferência e clique em "Aplicar" para salvar.

**Observação:** Quando o EIS de Vídeo está ligado, a imagem do vídeo da câmera fica mais estabilizada.

#### Gravação de Duplo Clique

Clique no menu suspenso "Gravação de Duplo Clique". Existem duas configurações para escolher: Desligado / Ligado

**Observação:** Quando a Gravação de Duplo Clique está ativada, pressione o botão Gravar duas vezes rapidamente (em 0,5 segundo) para interromper a gravação de vídeo em vez de segurar o botão Gravar por 3 segundos.

#### GPS

Clique na caixa "GPS" para ligar ou desligar o GPS. Quando marcado, o GPS será ligado. Certifique-se de que o módulo GPS está incluído na câmera. Ligue a câmera, quando o sinal de GPS for recebido, o dispositivo emitirá quatro sinais sonoros e, em seguida, as coordenadas de GPS serão criadas como marca d'água do vídeo.

#### Gravação automática ao ligar

Clique na caixa "Gravação automática ao ligar" para que a câmera comece a gravar automaticamente depois de ligada.

Aviso de Relógio

Este modelo não possui alto-falante, ignore esta opção.

Tom de Tecla

Este modelo não possui alto-falante, ignore esta opção.

#### Atualizar Hora Automaticamente

Clique na caixa "Vibração" para ligar / desligar a função de atualização automática de hora.

-- Ligado: Assim que o sinal de GPS for recebido, a data e hora da câmera serão sincronizadas com a hora do GPS.

-- **Desligado:** Quando a câmera for conectada ao Gerenciador de Câmera, a data e hora da câmera não serão sincronizadas com os do PC.

#### Aviso de Vibração

Clique na caixa "Alerta de Vibração" para ligar /desligar a vibração da câmera. Standby Aprimorado

Clique na caixa "Espera Aprimorada" para ativar a Espera aprimorada, desmarque para desligar.

#### Modo de Dash Camera

Clique na caixa "Modo de Dash Camera" para que a câmera seja ligada automaticamente e comece a gravar quando conectada a uma fonte de alimentação, como um carregador de carro.

#### Detecção de Movimento

Clique na caixa "Detecção de movimento" para ligar a detecção de movimento, desmarque para desligar.

**Observação:** Assim que a detecção de movimento estiver ativada, pressione para iniciar a detecção de movimento, uma vez que a câmera detecte os movimentos, ela começará a gravar e parará de gravar até que a cena de vídeo não tenha mudado ou se movido por mais de 10 segundos.

#### **Indicador LED**

Clique na caixa "Indicador LED" para ligar ou desligar as luzes indicadoras de LED. Quando marcada, a câmera terá indicação de LED quando o vídeo estiver gravando ou fotos forem tiradas e a bateria da câmera estiver fraca.

#### Gravação em Loop

Quando a gravação em loop está configurada para "Ligada", isso fornece uma maneire de permitir que a câmera continue gravando quando o espaço da memória estiver cheio, porque o arquivo mais antigo será substituído pelo arquivo mais recente.

Clique na caixa "Gravação em Loop" para ativar a função de gravação em loop.

-- Ligado: Se a memória ficar cheia, os arquivos mais antigos serão substituídos pelo arquivo mais recente.

-- Desligado: A câmera irá parar de gravar quando a memória estiver cheia.

#### Aviso de Pouco Espaço

Clique na caixa "Aviso de Pouco Espaço" para ativar a função de gravação em loop. -- Ligado: A câmera notificará quando o espaço de armazenamento da câmera estiver baixo.

-- Desligado: a câmera não notificará quando o espaço de armazenamento da câmera estiver baixo.

#### **Modo Furtivo**

Clique na caixa "Modo Furtivo" para ativar o modo furtivo, desmarque para desligar. Se o modo furtivo estiver ativado, segure o botão de foto por 3 segundos para acionar o modo furtivo, todos os indicadores LED, a indicação da campainha serão desativados, apenas a vibração para indicar o status da câmera ficará ligada.

#### Alerta de Bateria Baixa

Clique na caixa "Aviso de Bateria Baixa" para ativar a função de gravação em loop.

- -- Ligado: A câmera notificará quando a bateria da câmera estiver fraca.
- -- Desligado: A câmera não notificará quando a bateria da câmera estiver fraca.

#### Criptografia

| Oata Encrypton | off         | w.               | Decryption Plays | 0 <del>11</del> ~ |  |
|----------------|-------------|------------------|------------------|-------------------|--|
| ABS Sey:       | 0123456789A | всовленияличного | RSTUV            |                   |  |
|                |             |                  | Raftesh          | Apply             |  |
|                |             |                  |                  |                   |  |
|                |             |                  |                  |                   |  |
|                |             |                  |                  |                   |  |
|                |             |                  |                  |                   |  |
|                |             |                  |                  |                   |  |
|                |             |                  |                  |                   |  |
|                |             |                  |                  |                   |  |
|                |             |                  |                  |                   |  |
|                |             |                  |                  |                   |  |
|                |             |                  |                  |                   |  |

Clique na guia "Criptografia AES256" no software de gerenciamento da câmera. Clique no menu suspenso "Criptografia de dados". Existem quatro configurações para escolher: Desligado / Criptografia de Arquivo / Criptografia de Streaming / Ambos

Clique no menu suspenso "Reprodução de Descriptografia". Existem duas configurações para escolher: Desligado / Ligado

Observação: Quando selecionado, o usuário pode exibir o vídeo criptografado no modo de reprodução da câmera.

#### Chave AES

Para alterar a Chave AES, basta inserir a nova Chave AES na caixa de texto. A chave AES consiste em letras e números.

Após alterar as configurações, clique em "Aplicar" para salvar.

#### Alterar Senha

Clique na guia "Alterar senha" no software de gerenciamento da câmera.

A partir daqui você pode alterar as senhas do dispositivo. Selecione o tipo de usuário para a senha que deseja alterar. Digite a senha do administrador, depois digite a nova senha que deseja definir para o tipo de usuário e confirme a senha.

Clique em "Aplicar" para salvar a nova senha.

| Change Password |                       |              |   |       |  |
|-----------------|-----------------------|--------------|---|-------|--|
|                 | User Type:            | General User | v |       |  |
|                 | Admin Login Password: |              |   |       |  |
|                 | New Paseword:         |              |   |       |  |
| R               | eenter New Password:  |              |   | Apply |  |
|                 |                       |              |   |       |  |
|                 |                       |              |   |       |  |
|                 |                       |              |   |       |  |
|                 |                       |              |   |       |  |
|                 |                       |              |   |       |  |
|                 |                       |              |   |       |  |

Observação: As senhas só podem ser alteradas enquanto estiver conectado com a conta de administrador. A senha de administrador sempre será exigida para fazer alterações em qualquer senha de conta.

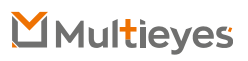

#### Instalação do APP FN Cam

Faça o Download do FN Cam na App Store no seu dispositivo móvel.

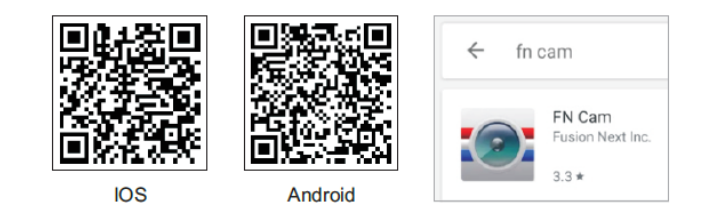

Conecte seu telefone à rede WiFi criada pela câmera. O SSID WiFi e a senha podem ser encontrados no Gerenciador de Câmera conforme mostrado abaixo. A senha padrão do WiFi é: **12345678** 

|                                                                        | and the second second | 11                                         |                                       |                  |              |       |                  |
|------------------------------------------------------------------------|-----------------------|--------------------------------------------|---------------------------------------|------------------|--------------|-------|------------------|
| Revice Name:                                                           | BodyCare_15P          | Prot                                       | NCSI: CH                              |                  | Server Area: | China | 1                |
| Server URL:                                                            |                       | Serve                                      | 197: 192.169.                         | 0.1              | Server Port: | 6608  |                  |
| Account:                                                               |                       | Facto                                      | ord:                                  |                  | Rafe         | esh:  | Apple            |
| CPT<br>Universial Sett<br>Lonk Model                                   | trig<br>Auto          |                                            | Mac: 0084700686                       | 5A ]             |              |       | Refiesh          |
| Universit Sett<br>Universit Sett<br>Unit Model                         | Auto                  | *                                          | Mac: 008470068                        | 5A               |              |       | Refresh          |
| tPt<br>Universal Sett<br>Link Model<br>Model                           | ang<br>Auto<br>AP     | v<br>v Centr                               | Mac: (0084700488<br>a 9h (192 - 168 - | 6A   <br>42 - 2  |              |       | Kafiesh<br>Apply |
| tPt<br>Universal Sett<br>Link Moder<br>Moder<br>AP SetSing<br>Channel: | Auto<br>AP            | <ul> <li>Correr</li> <li>Factor</li> </ul> | Max: [0084700488<br>97: [192.168.     | 5A ]<br>42 - 1 ] | Link Number: | 2     | Refiesh<br>Apply |

Recomendamos FORTEMENTE alterar a senha WiFi imediatamente para a sua câmera para algo seguro se você planeja usar a opção WiFi.

Abra o aplicativo FN Cam em seu dispositivo móvel. Abra o aplicativo FN Cam em seu dispositivo móvel.

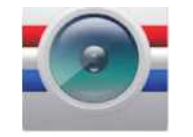

Assim que a aplicação for aberta e ligada, toque no botão Car DV para conectar à sua câmara.

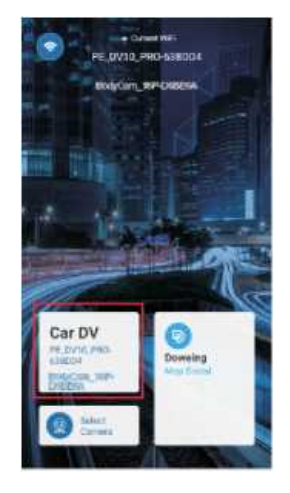

Depois de selecionar Car DV, você verá a seguinte mensagem enquanto a câmera está se conectando.

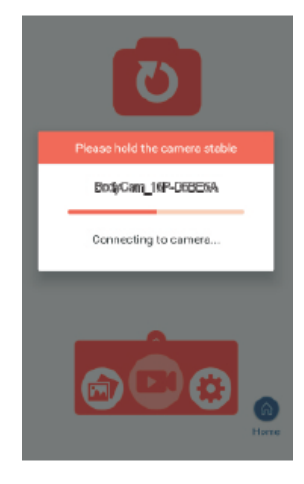

Depois de conectar sua câmera ao aplicativo com sucesso, você poderá ver a transmissão ao vivo da câmera. Se você estiver em uma área onde pode adquirir um sinal de GPS, você pode tocar no botão Home no canto inferior direito do aplicativo e você verá um mapa de sua localização atual.

Por favor, veja nosso website stuntcams.com/dv10-pro para obter instruções avançadas sobre como conectar a câmera por meio do aplicativo.

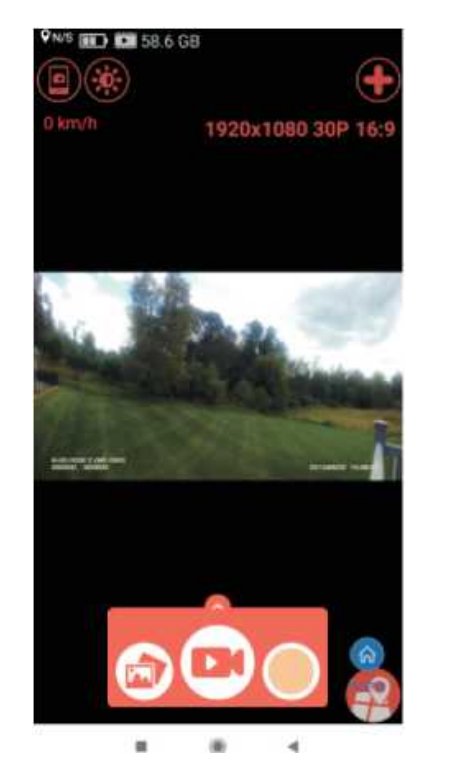

Para visualizar seus vídeos já gravados, basta tocar no ícone de foto / vídeo inferior esquerdo.

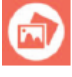

Nessa tela, você pode selecionar a pasta e, em seguida, rever, baixar ou excluir seus arquivos de vídeo / áudio. Se você não deseja que os usuários tenham esses privilégios, é possível.

- 1. Mantenha a função WiFi desativada no Gerenciador da Câmera.
- 2. Altere a senha WiFi para que ela só possa ser usada por um administrador.

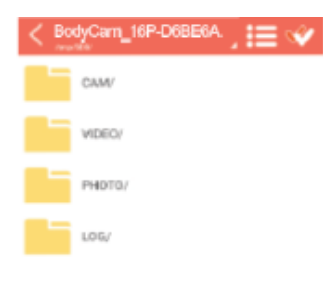

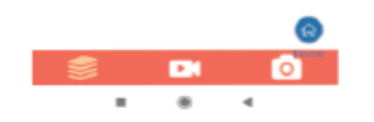

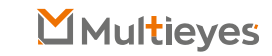

#### Como revisar / baixar arquivos da câmera através do servidor web.

Certifique-se de que o WiFi esteja LIGADO depois que a câmera for ligada. O indicador WiFi (próximo ao indicador de nível da bateria) ficará branco sólido. Uma rede WiFi será criada pela câmera e o SSID da rede será "SSID + Endereço Mac (últimos 6 caracteres)", o SSID pode ser encontrado na guia "WiFi & Bluetooth do software de gerenciamento de câmera.

| Link Mode: | Auto         | - 91 | Hac          | C09470058E5A       |                | Refresh |
|------------|--------------|------|--------------|--------------------|----------------|---------|
| Model      | 40)          | ÷.   | Camera (P)   | 292 - 168 - 42 - 1 |                | Apply   |
| P Setting  |              |      |              |                    |                |         |
| Claret     | 2.45         | 10   | For another: | 33 V               | Link Number: 5 | ~       |
| SSID       | BodyCam_ 16P |      | Paintworth   | 12345678           | Kafrech        | Apply   |
| TA Setting |              |      |              |                    |                |         |

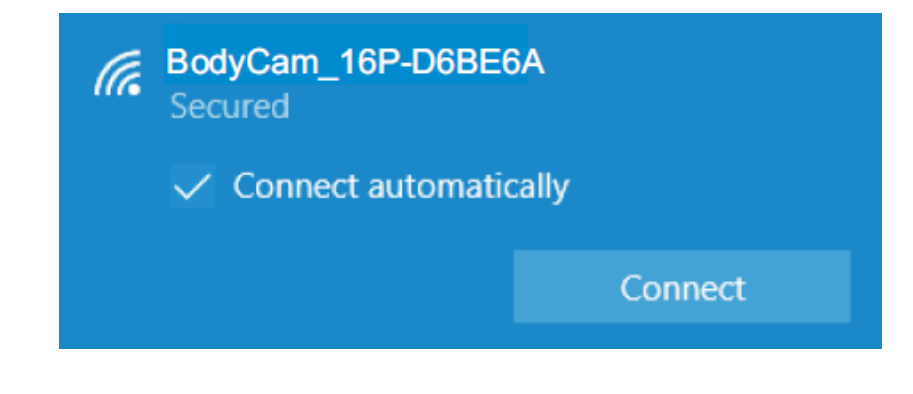

Conecte seu telefone à rede WiFi criada pela câmera. Clique em "Conectar usando uma chave de segurança" e digite a senha. A senha pode ser encontrada na guia "Configurações de rede" do software de gerenciamento da câmera; a senha padrão é 12345678.

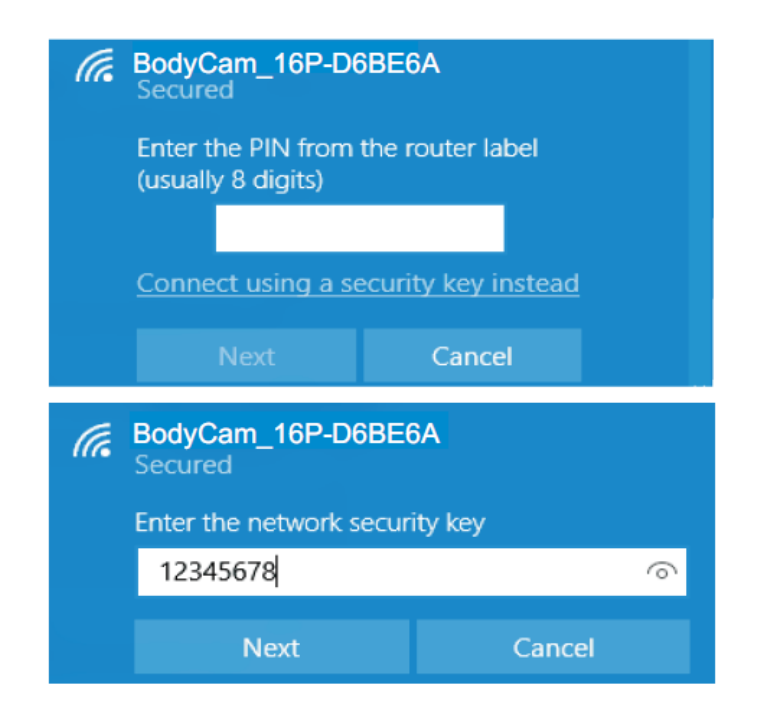

| Link Mode:  | Auto        | V      | Mac:       | C0847DD6EE6A |                  | Refresh |
|-------------|-------------|--------|------------|--------------|------------------|---------|
| Mode:       | AP          | $\sim$ | Camera IP: | 192.168.42.1 |                  | Apply   |
| AP Setting  |             |        |            |              |                  |         |
| Channel:    | 2.4G        | ~      | Parameter: | 11 ~         | Link Number: 5   | ~       |
| SSID:       | BodyCam_16P |        | Password:  | 12345678     | Refresh          | Apply   |
| TA Setting  |             |        | _          |              |                  |         |
| uto Get IP: | On          | ~      | SSID:      | BodyCam_16P  | Password: 123456 | 578     |

## **Multieyes**

**Multieves** 

Use o navegador da web para visualizar ou baixar arquivos na câmera.

1.1) 192.168.42.1 é o endereço IP padrão da câmera, ele pode ser encontrado e definido na guia "Configurações de rede" do software de gerenciamento da câmera.

| Link Mode: | Auto | ~ | Mac:       | C0847DD6EE6A |   |              |   | Refresh |
|------------|------|---|------------|--------------|---|--------------|---|---------|
| Mode:      | AP   | ~ | Camera IP: | 192.168.42.  | 1 |              |   | Apply   |
| AP Setting |      |   |            |              | _ |              |   |         |
| Channel:   | 2.45 | ~ | Parameter: | 11           | ~ | Link Number: | 5 | ~       |

1.2) Se o Servidor da Web estiver configurado com Http, digite http://192.168.42.1 na barra de endereços do navegador da web.

1.3) Se o Servidor da Web estiver configurado com Https, digite https://192.168.42.1 na barra de endereços do navegador da web.

1.4) Se o servidor da Web estiver configurado com Http e Https, digite http://192.168.42.1 ou https://192.168.42.1 na barra de endereços do navegador da web.

| Camera Info Networ      | k Settings Came | ra Settings | S Other Settings Encryp | tion Password |    |
|-------------------------|-----------------|-------------|-------------------------|---------------|----|
| Main Resolution:        | 1280*720(P30)   | ~ `         | Image Quality:          | Hgh           | ~  |
| Streaming Resolution:   | 432*240         | $\sim$      | Streaming Bitrate:      | 1000Kbs       | ~~ |
| Streaming Frame Rate:   | 25FPS           | ~           | Mute Recording:         | Off           | ~  |
| Streaming Control:      | AV              | $\sim$      | Video Splitter:         | 15 min        | ~  |
| Recording Notification: | off             | $\sim$      | Pre Record:             | 60 sec        | ~  |
| Post Record:            | Off             | $\sim$      | Web Server:             | Http8Https    | ~  |

O nome de usuário padrão é admin e não pode ser alterado. A senha padrão é 888888 e pode ser alterada por meio do software de gerenciamento da câmera

| Camera Info Network Settings Camera | Settings Other Settings Encryption Password |
|-------------------------------------|---------------------------------------------|
| Change Password                     |                                             |
| User Type:                          | General User V                              |
| Admin Login Password:               |                                             |
| New Password:                       |                                             |
| Reenter New Password:               | Apply                                       |

Clique no nome da pasta e no nome do arquivo para abrir os arquivos

| 🗋 zły_Login                                                                                                    | ×                                                                                                    | +                                                                                                    |                                                                                                    |                                                                                                    |                                                                      | -                                                                          |   | ^ |
|----------------------------------------------------------------------------------------------------|----------------------------------------------------------------------------------------------------|----------------------------------------------------------------------------------------------------|----------------------------------------------------------------------------------------------------|----------------------------------------------------------------------------------------------------|----------------------------------------------------------------------|----------------------------------------------------------------------------|---|---|
| < → C ☆ 🔺                                                                                                    | Not secure                                                                                                    | 192.168.42.1/login.asp                                                                                                    |                                                                                                    |                                                                                                    | 0- 1                                                                 | ar þ                                                                       | • | 1 |
| Name<br>IParent Directory<br>Immedia<br>Immedia<br>Immed | Back<br>formation<br>evice ID                                                                                                    | Last Medi<br>Wed Mar 13 1<br>Wed Mar 13 1<br>Wed Mar 13 1<br>Wed Mar 13 1<br>Wed Mar 13 1<br>Mon Feb 18 1<br>Thu Mar 14 1-                                                                                                    | F/<br>ification<br>5.55.14 2019<br>5.55.14 2019<br>5.55.14 2019<br>5.55.14 2019<br>5.55.14 2019<br>7.23.38 2019<br>1.16.28 2019<br>4:17:12 2019                                                                                                    | Size<br>null<br>null<br>null<br>null<br>0                                                                                                    |                                                                      |                                                                            |   |   |
|                                                                                                    |                                                                                                    |                                                                                                    |                                                                                                    |                                                                                                    |                                                                      |                                                                            |   |   |
| [j zly_Login<br>← → C 습 4                                                                                                    | ×<br>Not secure                                                                                                    | +<br>  192.168.42.1/login.asp                                                                                                    |                                                                                                    |                                                                                                    | 0v 7                                                                 | -<br>A Þ                                                                   |   | × |
| [] zly_Login<br>← → C 介 4                                                                                                    | × Not secure                                                                                                    | +<br>192.168.42.1/login.asp<br>cherokee<br>Index of                                                                                                    | <b>*</b>                                                                                                    |                                                                                                    | 04 3                                                                 | -<br>4 (4                                                                  |   | × |
| L zły_Login<br>← → C ♪ 4                                                                                                    | X<br>Not secure                                                                                                    | +<br>192.168.42.1/login.asp<br>cherokee<br>Index of<br>Last Modifi                                                                                                    | ication                                                                                                    | Size                                                                                                    | Ore 7                                                                | -<br>A                                                                     |   | × |
| <sup>(1)</sup> ±ty_Login                                                                                                    | × Not secure                                                                                                    | +<br>192.168.42.1/login.asp<br>cherokee<br>Index of<br>Last Modifi<br>160109_AAA_N.MP4                                                                                                    | Ved Mar 13                                                                                                    | Size<br>3 16:01:12                                                                                                    | 0~ 1<br>2097                                                         | -<br>☆ ♪                                                                   |   | × |
| D sty_Login           ←         →         C         ①         4           **Brarent Directory         ■         NOR_000000_00000         000000           NOR_000000_00000         ■         NOR_000000_00000         000000                                                                                                    | × Not secure                                                                                                    | +<br>192.168.42.1/login.acp<br>cherokee<br>Index of<br>Last Modif<br>160109_AAA_N MP4<br>180115_AAA_N MP4                                                                                                    | Ved Mar 13<br>201<br>Wed Mar 13<br>201<br>Wed Mar 13<br>201                                                                                                    | Size<br>3 16:01:12<br>19<br>3 16:01:16<br>9                                                                                                    | ••• 1<br>2097<br>2097                                                | -<br>A D<br>1620                                                           |   | × |
| D sty_Login           ← → C ∩           ▲           Parent Directory           NOR_000000_00000           ■           NOR_000000_00000           ■           NOR_000000_00000           ■           NOR_000000_00000                                                                                                    | K<br>Not secure<br>00_20190313<br>10_20190313<br>10_20190313<br>10_20190313                                                                                                    | +<br>192.168.42.1/login.acp<br>cherokeee<br>Index of J<br>Last Modif<br>160109_AAA_N MP4<br>160115_AAA_N MP4<br>160125 AAA N MP4                                                                                                  | Ved Mar 13<br>Cation<br>Wed Mar 13<br>201<br>Wed Mar 13<br>201<br>Wed Mar 13<br>201                                                                                                    | Size<br>3 16:01:12<br>9<br>3 16:01:16<br>9<br>3 16:01:132                                                                                                    | ••• 1<br>2097<br>2097<br>2097                                        | -<br>1620<br>1520                                                          |   | × |
| D sty_Login           ← → C △           Mame           Parent Directory           NOR_000000_00000           NOR_000000_00000           NOR_000000_00000           NOR_000000_00000           NOR_000000_00000                                                                                                    | Not secure           00_201903133           00_201903133           00_201903133           00_201903133                                                                                                    | +<br>192.168.42.1/login.acp<br>cherokee<br>Index of<br>Last Modif<br>160109_AAA_N MP4<br>160115_AAA_N MP4<br>160125_AAA_N MP4<br>160125_AAA_N MP4                                                                                 | Ved Mar 13<br>ved Mar 13<br>201<br>Wed Mar 13<br>201<br>Wed Mar 13<br>201<br>Wed Mar 13<br>201<br>2010                                                                                                    | Size<br>3 16:01:12<br>9<br>3 16:01:16<br>9<br>3 16:01:32<br>9<br>9<br>3 16:40:10<br>9                                                                                                    | e* 1<br>2097<br>2097<br>2097                                         | 1620<br>1520<br>1520                                                       |   | × |
| ① ±/y_Login           ← → C △ △           Name           Parent Directory           NOR_00000_00000           NOR_000000_00000           NOR_000000_00000           NOR_000000_00000           NOR_000000_00000           NOR_000000_00000                                                                                                    | <ul> <li>Not secure</li> <li>Not secure</li> <li>00_20190313:</li> <li>10_20190313:</li> <li>10_20190313:</li> <li>10_20190313:</li> <li>10_20190313:</li> <li>10_20190313:</li> </ul>                                                                                                    | +<br>192.168.42.1/login.acp<br>cherokee<br>Index of<br>Last Modif<br>160109_AAA_N MP4<br>160115_AAA_N MP4<br>160125_AAA_N MP4<br>164007_AAA_N MP4<br>164007_AAA_N MP4                                                             | ication<br>Wed Mar 12<br>201<br>Wed Mar 13<br>201<br>Wed Mar 13<br>201<br>Wed Mar 13<br>201<br>Wed Mar 13<br>201<br>Wed Mar 13<br>201<br>Wed Mar 13                                                                                                    | Size<br>3 16:01:12<br>19<br>3 16:01:32<br>19<br>3 16:101:32<br>19<br>3 16:40:10<br>19<br>3 17:16:04                                                                                                    | 0 v 1<br>2097<br>2097<br>2097<br>2097<br>2097                        | -<br>1620<br>1520<br>1520<br>1520                                          |   | * |
| □ ±/y_Login           ←         →         C         △         ▲           Name         "Parent Directory         ▲           NOR_000000_00000         ■         ■           NOR_000000_00000         ■         ■           NOR_000000_00000         ■         ■           NOR_000000_00000         ■         ■           NOR_000000_00000         ■         ■           ■         NOR_000000_00000         ■           ■         NOR_000000_00000         ■           ■         NOR_000000_00000         ■                                                                                                    | <ul> <li>×</li> <li>Not secure</li> <li>00_20190313:</li> <li>10_20190313:</li> <li>10_20190313:</li> <li>10_20190313:</li> <li>10_20190313:</li> <li>10_20190313:</li> <li>10_20190313:</li> </ul>                                                                                                    | +<br>192.168.42.1/login.acp<br>cherokee<br>Index of<br>Last Modif<br>160100_AAA_N MP4<br>160115_AAA_N MP4<br>160125_AAA_N MP4<br>164007_AAA_N MP4<br>164007_AAA_N MP4<br>171600_AAA_N MP4                                         | Ved Mar 13<br>201<br>Wed Mar 13<br>201<br>Wed Mar 13<br>201<br>Wed Mar 13<br>201<br>Wed Mar 13<br>201<br>Wed Mar 13<br>201<br>Wed Mar 13<br>201<br>Wed Mar 13                                                                                                   | Size<br>3 18:01:12<br>3 18:01:16<br>9<br>3 18:01:16<br>9<br>3 18:01:32<br>9<br>3 18:00:10<br>9<br>3 18:40:10<br>9<br>3 18:40:10<br>9<br>3 18:40:10<br>9<br>3 18:40:10<br>9<br>3 18:40:10<br>9<br>3 18:40:10<br>9<br>3 18:01:12                                                                                                    | ew 1<br>2097<br>2097<br>2097<br>2097<br>2097<br>2097                 | + ► ► + + + + + + + + + + + + + + + + +                                    |   | × |
| D         ±y_Login           ←         →         C         △         ▲           Name         "Parent Directory         ▲         ▲           NOR_000000_00000         ■         ■         ■           NOR_000000_00000         ■         ■         ■         ■           NOR_000000_00000         ■         ■         ■         ■         ■         ■         ■         ■         ■         ■         ■         ■         ■         ■         ■         ■         ■         ■         ■         ■         ■         ■         ■         ■         ■         ■         ■         ■         ■         ■         ■         ■         ■         ■         ■         ■         ■         ■         ■         ■         ■         ■         ■         ■         ■         ■         ■         ■         ■         ■         ■         ■         ■         ■         ■         ■         ■         ■         ■         ■         ■         ■         ■         ■         ■         ■         ■         ■         ■         ■         ■         ■         ■         ■         ■         ■         ■                                                                                                    | <ul> <li>K</li> <li>Not secure</li> <li>00_20190313:</li> <li>10_20190313:</li> <li>10_20190313:</li> <li>10_20190313:</li> <li>10_20190313:</li> <li>10_20190313:</li> <li>10_20190313:</li> </ul>                                                                                                    | +<br>192.168.42.1/login.acp<br>cherokee<br>Index of<br>Last Modif<br>160109_AAA_N MP4<br>160115_AAA_N MP4<br>160125_AAA_N MP4<br>164007_AAA_N MP4<br>164007_AAA_N MP4<br>171600_AAA_N MP4<br>3172150_AAA_N MP4                    | Ved Mar 13<br>201<br>Wed Mar 13<br>201<br>Wed Mar 12<br>201<br>Wed Mar 13<br>201<br>Wed Mar 13<br>201<br>Wed Mar 13<br>201<br>Wed Mar 13<br>201<br>Wed Mar 13<br>201<br>Wed Mar 13                                                                              | Size<br>3 16:01:12<br>9<br>3 16:01:16<br>19<br>3 16:01:32<br>19<br>3 16:01:32<br>19<br>3 16:04<br>19<br>3 17:16:04<br>19<br>3 17:25:28                                                                                                    | ew 1<br>2097<br>2097<br>2097<br>2097<br>2097<br>2097<br>2097         | (1520<br>(1520)<br>(1520)<br>(1520)<br>(1520)<br>(1520)<br>(1520)          |   | × |
| □ ±y_Login           ←         →         C         △           Parent Directory         I         △           NOR_00000_00000         I         I           NOR_000000_00000         I         I           NOR_000000_00000         I         I           NOR_000000_00000         I         I           NOR_000000_00000         I         I           I         NOR_000000_00000         I           I         NOR_UUUU_CCCCC         I           I         NOR_UUUU_CCCCC         I           I         I         I           I         I         I           I         I         I                                                                                                    | ×<br>Not secure<br>00_201903131<br>10_201903131<br>10_201903131<br>10_201903131<br>CC_20190313<br>CC_20190313<br>CC_2019031<br>CC_2019031<br>CC_201 | +<br>192.168.42.1/Jogin.asp<br>cherokee<br>Index of<br>Last Modif<br>160109_AAA_N MP4<br>160105_AAA_N MP4<br>160125_AAA_N MP4<br>16007_AAA_N MP4<br>171600_AAA_N MP4<br>1712150_AAA_N MP4<br>172250_AAA_N MP4<br>172250_AAA_N MP4 | Ved Mar 13<br>201<br>Wed Mar 13<br>201<br>Wed Mar 12<br>201<br>Wed Mar 13<br>201<br>Wed Mar 13<br>201<br>Wed Mar 13<br>201<br>Wed Mar 13<br>201<br>Wed Mar 13<br>201<br>Wed Mar 13<br>201<br>Wed Mar 13<br>201<br>201<br>201<br>201<br>201<br>201<br>201<br>201 | Size<br>3 16:01:12<br>19<br>3 16:01:16<br>19<br>3 16:01:32<br>19<br>3 16:01:32<br>19<br>3 16:01:32<br>19<br>3 16:01:32<br>19<br>3 16:01:32<br>19<br>3 16:01:12<br>19<br>3 16:01:12<br>19<br>3 16:01:22<br>19<br>3 16:02<br>10<br>10<br>17:16:04<br>19<br>3 17:25:28<br>3 17:29:08<br>19<br>3 17:29:08<br>19<br>3 17:29:08<br>10<br>10<br>10<br>10<br>10<br>10<br>10<br>10<br>10<br>10 | 94 1<br>2097<br>2097<br>2097<br>2097<br>2097<br>2097<br>2097<br>1258 | -<br>1520<br>1520<br>1520<br>1520<br>1520<br>1520<br>1520<br>1520<br>29120 | - | × |

Clique na zona marcada no retângulo para ter a opção "Download".

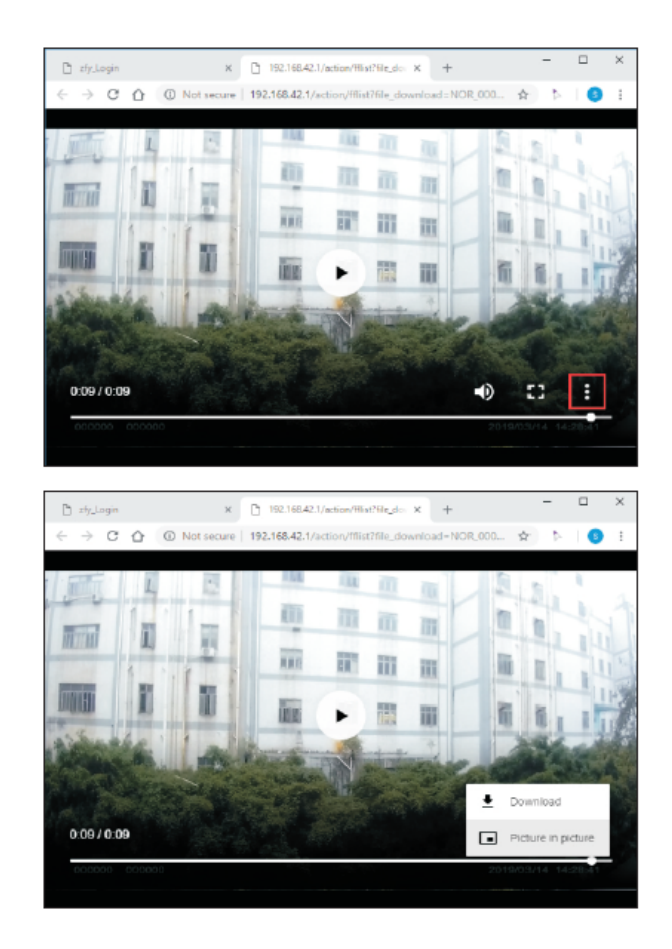

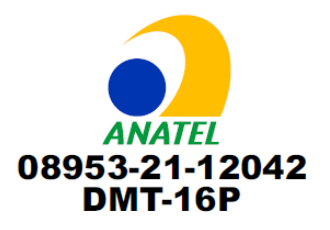

Este equipamento não tem direito à proteção contra interferência prejudicial e não pode causar interferência em sistemas devidamente autorizados. Para maiores informações, consulte o site da ANATEL – <u>www.anatel.gov.br</u>

Este produto está homologado pela Anatel de acordo com os procedimentos regulamentados para avaliação da conformidade de produtos para telecomunicações e atende aos requisitos técnicos aplicáveis, incluindo os limites da medida da exposição humana referente a campos elétricos, magnéticos e eletromagnéticos de radiofrequência

SAR Máximo (Corpo): 0,05 W/kg

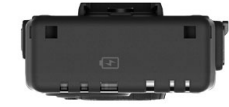

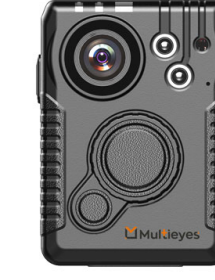

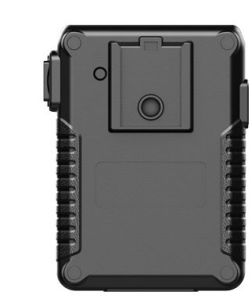

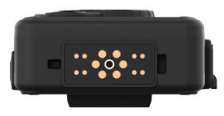

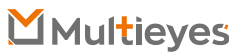

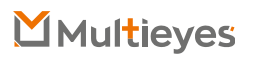

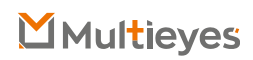